## Video toevoegen aan je LinkedIn-profiel

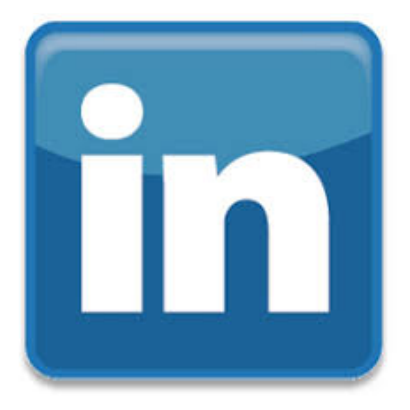

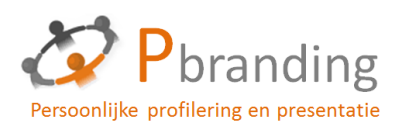

### 1. Log in bij LinkedIn

#### Linked in. Email address Password Forgot your password? Sign In Join the world's largest professional network. Get started - it's free. Registration takes less than 2 minutes. First name Last name Email address Password (6 or more characters) By clicking Join Now, you agree to LinkedIn's User Agreement, Privacy Policy and Cookie Policy. Join now Find a colleague: First name Last name Search LinkedIn member directory: a b c d e f g h i j k l m n o p g r s t u v w x y z more Browse members by country Help Center About Press Blog Careers Advertising Talent Solutions Tools Mobile Developers Publishers Language SlideShare LinkedIn Updates LinkedIn Influencers LinkedIn Jobs Jobs Directory Pulse Directory Company Directory Groups Directory Universities Directory Title Directory Linked in © 2014 | User Agreement | Privacy Policy | Community Guidelines | Cookie Policy | Copyright Policy

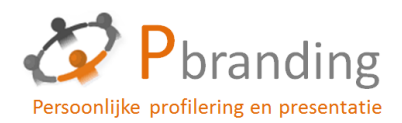

# 2. Ga naar 'Profile' en kies 'Edit

### **Profile'**

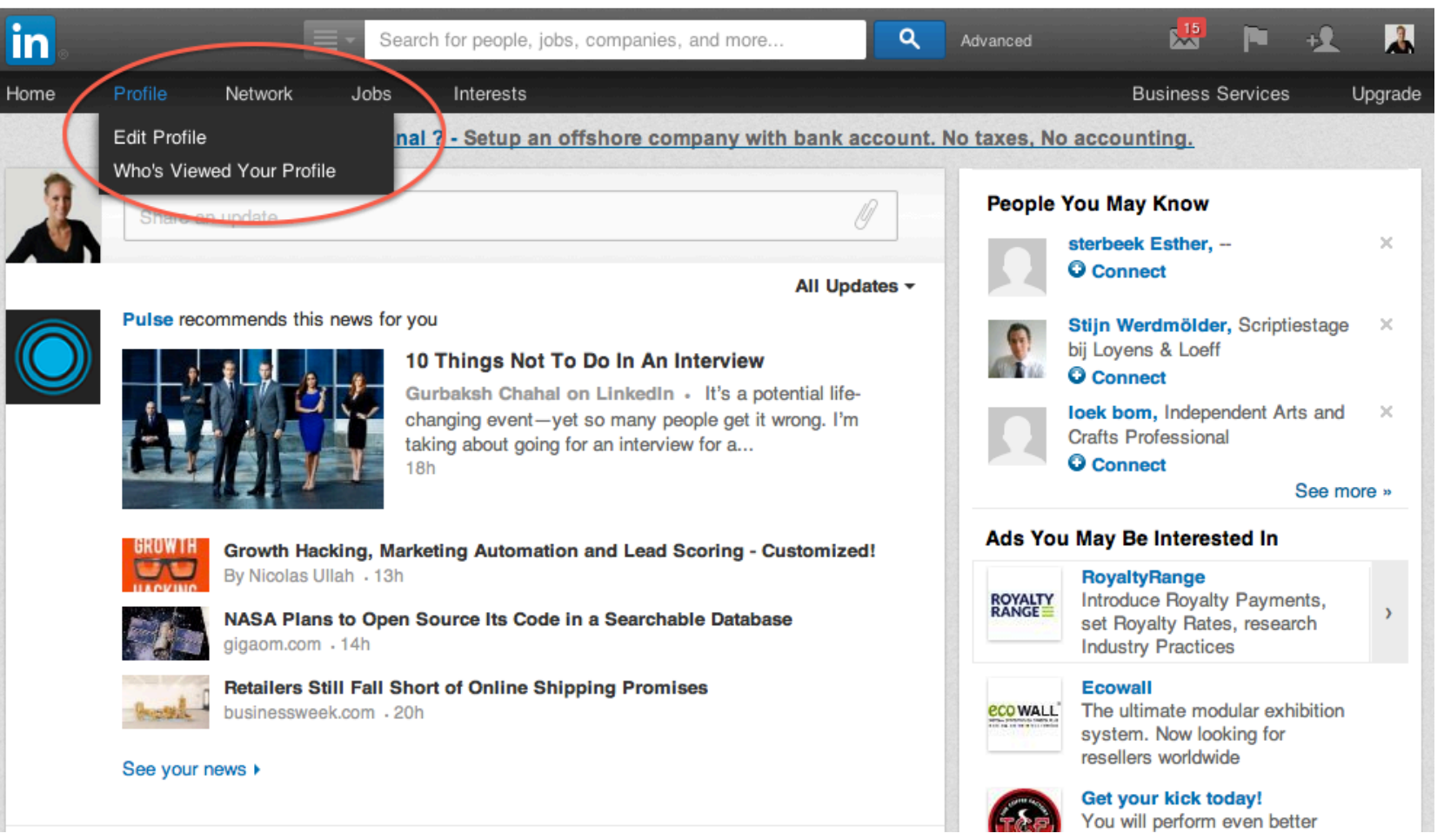

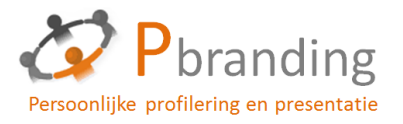

### 3. Je kunt nu op verschillende plaatsen een link toevoegen (A) of file uploaden (B)

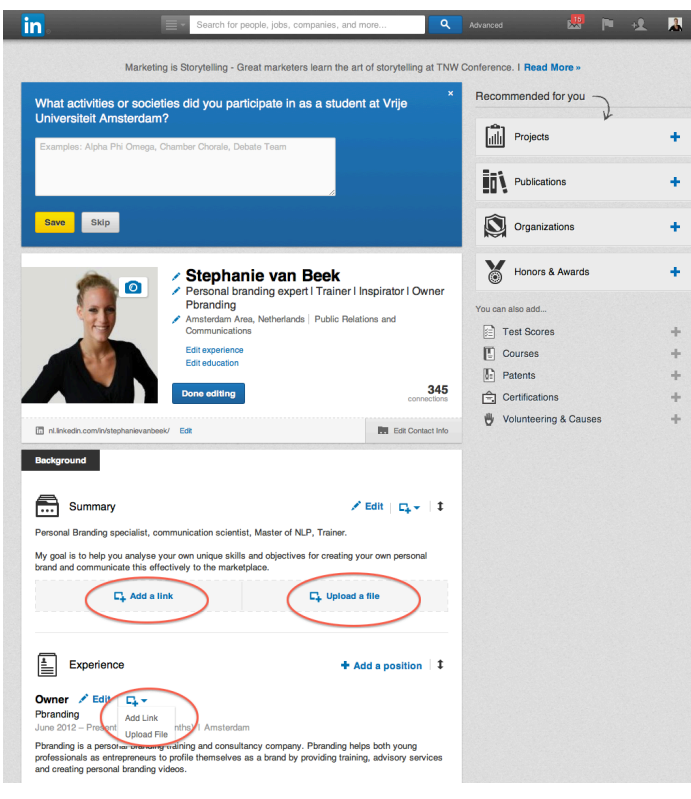

**Tip!** Een goede plek om de video te plaatsen is bij de 'Summary' omdat deze bovenaan staat en op die manier dus direct zichtbaar is voor bezoekers op je pagina.

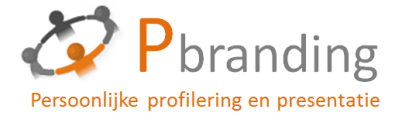

### 3A. Link toevoegen

- Ga naar de website waar jouw video staat zoals YouTube of Vimeo.
- Klik op de video zodat deze gaat afspelen en kopieer het adres bovenin de zoekbalk.
  - Bij Vimeo wordt dit iets als: http://vimeo.com/12345678
  - Bij YouTube wordt dit iets als: <u>https://www.youtube.com/watch?v=ByNiQC1NHzs</u>

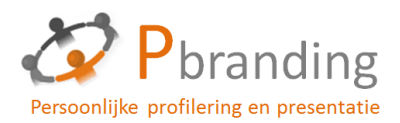

 Plak deze link in het balkje op LinkedIn en klik op Continue.

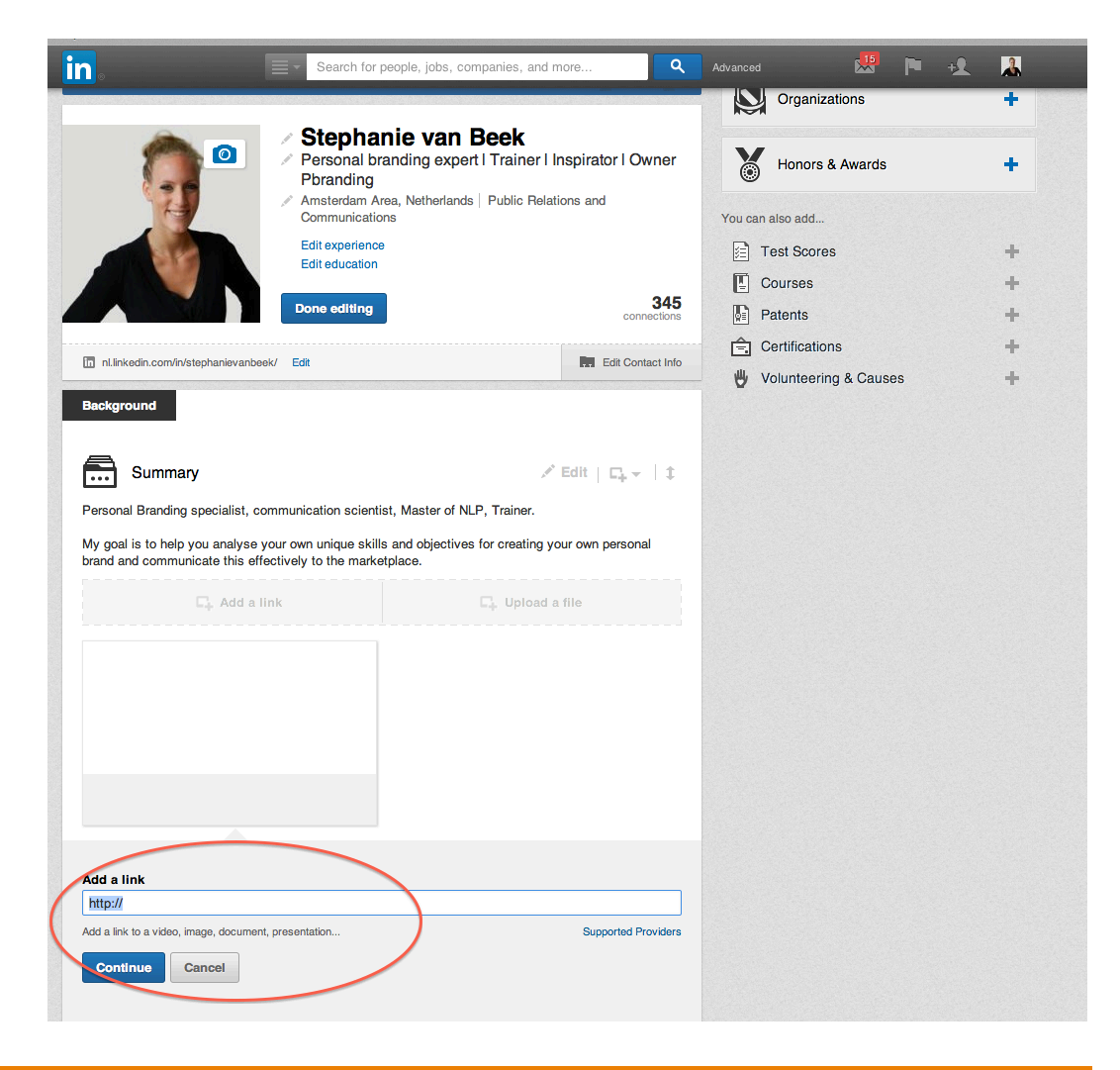

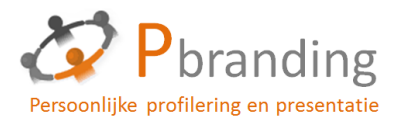

### Let op!

Let op dat de instellingen van je video goed staan op YouTube of Vimeo zodat deze voor iedereen zichtbaar is. VINCO Me Videos Create Watch Tools Upload

#### Video Settings / Privacy

Basic Privacy Add To Embed Video File

deo File Advanced

#### **Privacy Settings**

#### Anyone can see this video

#### Who can watch this video?

Anyone – Allow anyone to see this video
Only me – Make this video visible to me and no one else
Only people I follow – Make my videos visible only to people I follow on Vimeo
Only people I choose – I'll select people with whom I want to share this video
Only people with a password – Protect this video with a password
Hide this video from Vimeo.com – I want to post this video on the web but don't want it to be available on Vimeo.com. (This will hide your video on Vimeo.com and remove it from public Albums, Channels, and Groups.)

#### Where can this video be embedded?

Anywhere – Enable people to embed this video on any site
 Nowhere – Do not allow anyone to embed this video
 Only on sites I choose – I'll specify sites on which people can embed this video

#### Who can comment on this video?

Anyone – Allow anyone to leave comments on this video
 No one – Do not allow anyone to comment on this video
 Only people I follow – I want only people I follow to be able to leave comments

#### What can people do with this video?

Download the video – Allow anyone to download this video
Add to their collections – Allow anyone to add this video to Alburns, Channels, or Groups

e Changes

**Return to Video** 

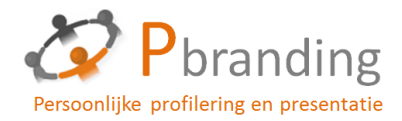

### 3B. File Uploaden

- Wanneer de video op je computer staat kan je kiezen voor de optie 'file uploaden'.
- Selecteer het bestand op je computer en klik op 'continue'.

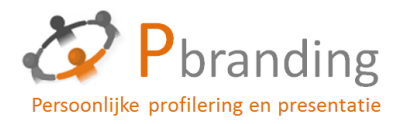

### Succes!

Kom je er niet uit, stuur dan gerust een email naar info@pbranding.nl

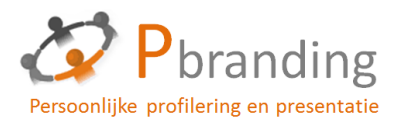